# ■授業アンケートの回答方法と結果の閲覧方法(学生配信用)

松本大学では、各学期末(前期・後期)に授業アンケートを実施しています。

設問は全5問で構成され、1科目あたり5分程度で回答できる内容となっています。より良い教育環境を共に築くため、アンケートへのご協力をお願いします。

回答データは匿名で扱い、授業担当者が個人を特定することはできません。成績にも影響はありませんので、安心 して回答してください。

## 【UNIPA へのログイン方法】

#### ①まずは UNIPA ヘログインします。

アクセス先が分からない学生は、松本大学の Web サイトのトップページから、学生生活・就職のページに進み、学生向けシステムの"UNIPA"のアイコンからアクセスしてください。

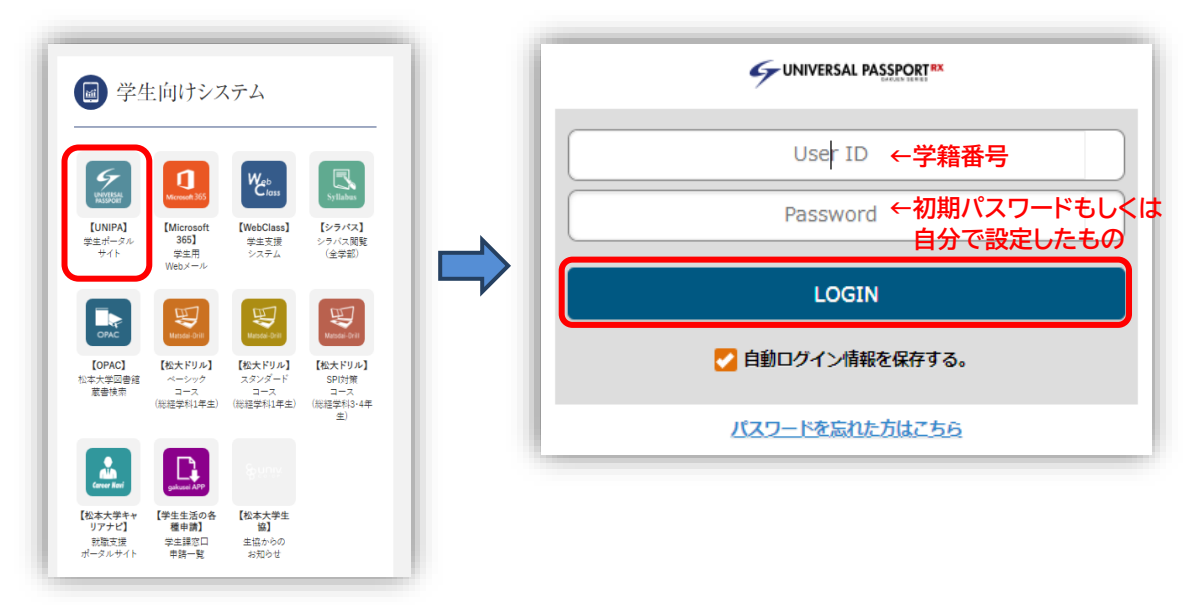

#### ※ログインができない、パスワードを忘れてしまった学生用

②UNIPA へのログインができない場合は、画面下部の「パスワードを忘れた方はこちら」をクリックし、パスワードの再設定画 面へ進んでください。

なお、仮パスワードの発行に必要なメールアドレスは末尾が「@s.matsu.ac.jp」で構成されている大学用のアドレスです。

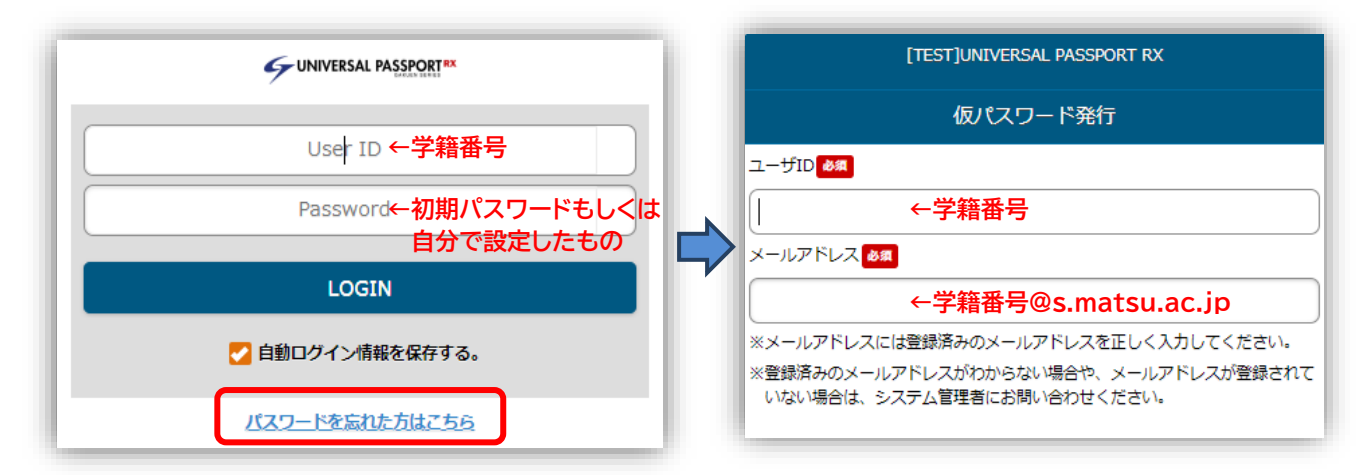

①UNIPA にログイン後、左上のメニューボタンから「授業評価回答」をクリックしてください。

| [TEST]UNIVERSAL PASSPORT RX |   |               | ポータルトップ(スマートフ         | RSAL PASSPORT R                          |
|-----------------------------|---|---------------|-----------------------|------------------------------------------|
|                             |   |               |                       | タルトップ                                    |
| 2024/06/27(木)               |   |               | ビフォン) 出席登録(スマートフォン)   | 06/27(木)                                 |
|                             |   |               | 学籍情報照会(スマートフォ<br>ン)   | <u>◆⊞</u>                                |
|                             |   |               | 健康診断情報照会(スマート<br>フォン) |                                          |
| ● 重要<br>                    | _ |               | アンケート回答(スマートフ<br>ォン)  |                                          |
| ⊼3件                         |   | _             | 掲示板(スマートフォン)          |                                          |
| <mark>期限あり</mark><br>       |   | $\Rightarrow$ | 安否確認回答(スマートフォ<br>ン)   |                                          |
|                             |   | P             | 学生時間割表(スマートフォ         |                                          |
| ・ 時間割変更 クラスプロファイル           |   |               | 授業評価回答(スマートフォ<br>ン)   | 1.1.1.1.1.1.1.1.1.1.1.1.1.1.1.1.1.1.1.1. |
| マイスケジュールを追加する               |   |               | 授業評価結果照会(スマート<br>フォン) | ジュールを追加する                                |
|                             |   |               | 希望資格登録(スマートフォ         |                                          |
| うりません。                      |   | _             | - /<br>成結照会(スマートフォン)  |                                          |
|                             |   |               | シラバス照会(スマートフォ         |                                          |
| -12:50                      |   |               | >)                    | •                                        |

②履修中の科目の授業アンケートが一覧で表示されるので、該当科目を選択し、回答画面へ進んでください。

| [TEST]UNIVERSAL PASSPORT RX                              | TEST]UNIVERSAL PASSPORT RX                                               |
|----------------------------------------------------------|--------------------------------------------------------------------------|
| 授業評価一覧                                                   | 2024年度前期授業アンケート                                                          |
|                                                          | 前期の授業を振り返って、下記の質問に回答してください(全5問)。                                         |
| 回答対象授業評価                                                 | 【実施の目的】                                                                  |
| 況が未回答の授業評価について期間内に回答して下さい。                               | このアンケートは、授業の改善や学修体験の向上のために利用されます。<br>より良い教育環境を共に築くためにも、実際に授業を受けたみなさんの率直な |
| 2024年度前期授業評価アンケート                                        | 見や授業の質を向上できるようなアイデアをお寄せください。                                             |
|                                                          | 【アンケートの匿名性について】                                                          |
| 回答期間: 2024/06/17(月) 15:55 ~<br>2024/06/27(木) 16:00(本日期限) | アンケートの回答データは匿名で扱い、授業担当者に学籍番号など個人が特別<br>きる情報が表示されることはありません。               |
|                                                          | 当該科目の成績評価に影響を与えることはありませんので、安心して回答して                                      |
| 10008600 日本史<br>火4                                       | 1.                                                                       |
|                                                          | あなたはこの授業において、シラバスに示されている学修到達目標をどのくら<br>達成できましたか                          |
| 10051100 情報社会論● (総経)A                                    | 第次必須                                                                     |
|                                                          | 達成できた                                                                    |
| 10052100 マーケティング基礎● (総経) A                               | まあまあ達成できた                                                                |
|                                                          | あまり達成できなかった                                                              |
|                                                          | 全く達成できなかった                                                               |
|                                                          | 2.                                                                       |
|                                                          | あなたはこの授業に意欲的に取り組みましたか                                                    |
|                                                          | 3#EPC-0530                                                               |

↑設問を読み、回答をしてください

③回答が終わったら、画面最下部の「回答する」をクリックし、そのあと表示されるポップアップメニューで「OK」を押して回答を 確定させてください。

| TEST]UNIVERSAL PASSPORT RX                                                                                                    | TEST]UNIVERSAL PASSPORT RX                                                                 |
|----------------------------------------------------------------------------------------------------|--------------------------------------------------------------------------------------------|
| みのみの思した                                                                                                    | ● みのみのおひ/こ                                                                                 |
| あまり感じなかった                                                                                                    | あまり感じなかった                                                                                  |
| 全く感じなかった                                                                                                    | 全く感じなかった                                                                                   |
| 4.<br>この授業の内容や方法で特に良かった点、この授業を受けて有益であった点があ<br>れば記入してください                                                                          | 4.<br>この授業の内容や方法で特に良かった点、この授業を受けて有益であった点が<br>れば記入してください                                    |
| 具体的に記入してください。                                                                                                    | 具体的に記入してください。                                                                              |
| 5.<br>この授業をよりよくするための提案があれば記入してください。<br>(記入内容は教員個人に関するものではなく、授業に関する提案に限ります。他<br>者への配慮を忘れずに、建設的なフィードバックを提供してください。)<br>具体的に記入してください。 | 確定します。よろしいですか? 5.<br>この授業をより<br>(記入内容は数<br>者への配慮を忘れずに、建設的なフィードバックを提供してください。) 具体的に記入してください。 |
| おつかれさまです。<br>回答ありがとうございました。<br>② 一時保存する ② 回答する                                                                                    | おつかれさまです。<br>回答ありがとうございました。<br>② 一時保存する 💽 回答する                                             |

④画面最上部の「戻る」ボタンをクリックし授業評価一覧に戻ると、回答を終えた科目について、表示が「回答済」に変更されていることが確認できます。

※履修している科目でも、一部アンケートを実施しない科目があります(学外実習科目や集中講義など)。 ※授業時間以外でもアンケートへの回答は可能なので、定められた期間内にすべての科目の回答を終えてください。

| [TEST]UNIVERSAL PASSPORT RX                                                                                           | E   |                                |                                                          |
|----------------------------------------------------------------------------------------------------|-----|--------------------------------|----------------------------------------------------------|
| 授業評価回答                                                                                                    |     | 授                              | 授業評価一覧                                                   |
| 回答期間:2024/06/28(金) 00:00<br>火4 日本史 [10008600]                                                                         |     | 回答対象授業評価                       | 回答対象授業評価                                                 |
| 2024年度前期授業アンケート                                                                                                    | 状況  | 状況が未回答の授業評価について期間              | 状況が未回答の授業評価について期間内に回答して下さい。<br>                          |
| 受業を振り返って、下記の質問に回答してください(全5問)。                                                                                         | 2   | 2024年度前期授業アンケート                | 2024年度前期授業アンケート                                          |
| D目的】<br>ンケートは、授業の改善や学修体験の向上のために利用されます。                                                                                |     | 回答期間: 2024/06/27<br>2024/06/28 | 回答期間: 2024/06/27(木) 00:00 ~<br>2024/06/28(金) 00:00(あと1日) |
| ・教育環境を共に築くためにも、実際に授業を受けたみなさんの率直な意<br>単の質を向上できるようなアイデアをお寄せください。<br>ケートの匿名性について】<br>ートの回答デーのけまるでおい、授業担当者に営業業長など個人+1%までで |     | 未回答<br><b>10051100 情</b><br>火2 | 末回答 10051100 情報社会論● (総経)<br>火2                           |
| - 10月37 ライス語名とない、大変担当者にする皆うなと聞入いれたとしました。<br>別で表示されることはありません。<br>目の成績評価に影響を与えることはありませんので、安心して回答してく                     | 未   | 略<br>10052100 、<br>末3          | 幣 10052100 マーケティング基礎●<br>木3                              |
| まこの授業において、シラバスに示されている学修到達目標をどのくらい<br>きましたか                                                                            | 回答  | 漪<br>火4                        | 游<br>火4                                                  |
| 達成できた                                                                                                    |     |                                |                                                          |
| まあまあ達成できた                                                                                                    |     |                                |                                                          |
| あまり達成できなかった                                                                                                    | 1 禾 | 日あたり5分                         | 日あたり5分程度で回答で                                             |
| 全く達成できなかった                                                                                                    | ご   | 協力の程、よろ                        | 協力の程、よろしくお願いいた                                           |

### 【アンケート結果の閲覧方法】※集計結果の公開期間中のみ確認できます

①UNIPA にログイン後、左上のメニューボタンから「授業評価結果照会」をクリックしてください。

| [TEST]UNIVERSAL PASSPORT RX        |   |
|------------------------------------|---|
| ポータルトップ                            |   |
| 2024/06/27(木)                      |   |
| (() () <del>()</del> () ()         |   |
|                                    |   |
| 重要<br>                             |   |
|                                    |   |
| 期限あり<br>                           | _ |
|                                    |   |
| ■■」 ■■ ■ ■■■<br>掲示 時間割変更 クラスプロファイル |   |
| マイスケジュールを追加する                      |   |
| 終日                                 |   |
| 存定はありません。                          |   |
| 特間別                                |   |
| 11:20-12:50                        |   |

②集計が終わった授業アンケートが一覧で表示されているので、該当科目を選択します。 「授業評価結果照会」画面に移動するので、授業アンケートの集計結果を確認してください。

| TESTJUNIVERSAL PASSPORT RX                                          | TEST]UNIVERSAL PASSPORT RX                                                                                                    |
|---------------------------------------------------------------------|----------------------------------------------------------------------------------------------------|
| 授業評価一覧                                                              | 授業評価結果照会                                                                                                    |
| 2024年度前期授業アンケート<br>公開期間:2024/06/27(木) 15:49~<br>2024/06/30(日) 00:00 | 12045200 司法福祉 I<br>印益期間:<br>2024/06/27(木) 00:00~2024/06/27(木) 15:49                                                                                                    |
| 12093200 司法福祉 I<br>集中講義<br>回答者数:9名                                  | 対象者数:9名/回答者数:9名/回答率:100.0%<br>2024年度前期授業アンケート                                                                                                    |
|                                                                     | <ul> <li>【実施の目的】</li> <li>このアンケートは、授業の改善や学修体験の向上のために利用されます。</li> <li>より良い教育現境を共に築くためにも、実際に授業を受けたみなさんの率直な意見や授業の質を向上できるようなアイデアをお寄せください。</li> <li>【アンケートの匿名性について】</li> <li>アンケートの四答データは匿名で扱い、授業担当者に学籍番号など個人が特定できる情報が表示されることはありません。</li> <li>当該科目の成績評価に影響を与えることはありませんので、安心して回答してください。</li> <li>あなたはこの授業において、シラバスに示されている学修列達目標をどのくらい<br/>違成できましたか</li> </ul> |
|                                                                     | <ul> <li>違成できた</li> <li>33.3%</li> <li>選載できた</li> <li>44.4%</li> <li>あまり違成できなかった</li> <li>22.2%</li> <li>全く違成できなかった</li> <li>0%</li> <li>の</li> <li>あなたはこの授業に意欲的に取り組みましたか</li> <li>意欲的に取り組みた</li> <li>55.6%</li> <li>まあまあ取り組めた</li> <li>22.2%</li> <li>2</li> <li>あまり取り組めなかった</li> <li>22.2%</li> <li>2</li> </ul>                                      |

↑アンケートの集計結果が表示されます